## K-400D 年号の変更方法

本機 K-400D には和暦表示と西暦表示があり設定で変更可能です。 和暦をご使用時に年号が変更になった場合、設定変更が必要になります。 以降は K-400D のものについてご説明します。

PC 連動タイプ(KPC)の場合は別紙「KPC 年号の変更方法」参照ください。

ソフトの Ver、設定により画面に差異がある場合がございますが操作の流れは同一です。

## 年号の変更方法

- 1)キーボードを指した状態でユニットの電源スイッチをオンします。
- 2) 計量画面で「メニュー/F1」をタッチします。

|       | K-400D 計量  | 量画面      |      |             | 27/        | 08/21 09:27 |
|-------|------------|----------|------|-------------|------------|-------------|
|       |            | 周周       |      | kg O        | 1回目<br>2回目 | 計量開始        |
|       | 日時         | 27 年 8 月 | 19 日 | 16 時 21 分   | 滞留車        |             |
|       | 車番         | 1213     | 回数   | 1           | 日付 時刻      | 車番 コー       |
|       | コード1       | 2        |      |             | 8/19 16:28 | 1213 1      |
|       | コード2       | 2        |      |             |            |             |
|       | コード3       | 2        |      |             |            |             |
|       | コード4       | 0        |      |             |            |             |
|       | コード5       | 0        |      |             |            |             |
|       | 1回目        | 13970 kg | 差引重量 | 6740 kg     |            |             |
|       | 2回目        | 20710 kg |      |             |            |             |
| タッチする |            |          |      |             |            |             |
|       | メニュー<br>F1 |          |      | 総量印字<br>F 5 | 云票発行<br>F6 |             |

3) メニュー画面で「管理」をタッチします。

|       | K-400D メインメニュー | 27/03/17 17 35      |
|-------|----------------|---------------------|
|       | 総重         ば   | g 0 1回目<br>2回目 計量開始 |
|       | 計量記録メンテナンス     | 固 定 記 憶 登 録         |
|       | 一時記憶メンテナンス     | コード1(C1)登録          |
|       | 日報             | コード2(C2)登録          |
|       | 月報             | コード3(C3)登録          |
|       | 年 報            | コード4(C4)登録          |
|       |                | コード5(C5)登録          |
|       |                | 単 価 登 録             |
| タッチする | 調整             |                     |
|       | 管理             | 計 量 画 面 へ           |

4) 調整用パスワード 0000 (初期値)を入力し、「完了」タッチします。

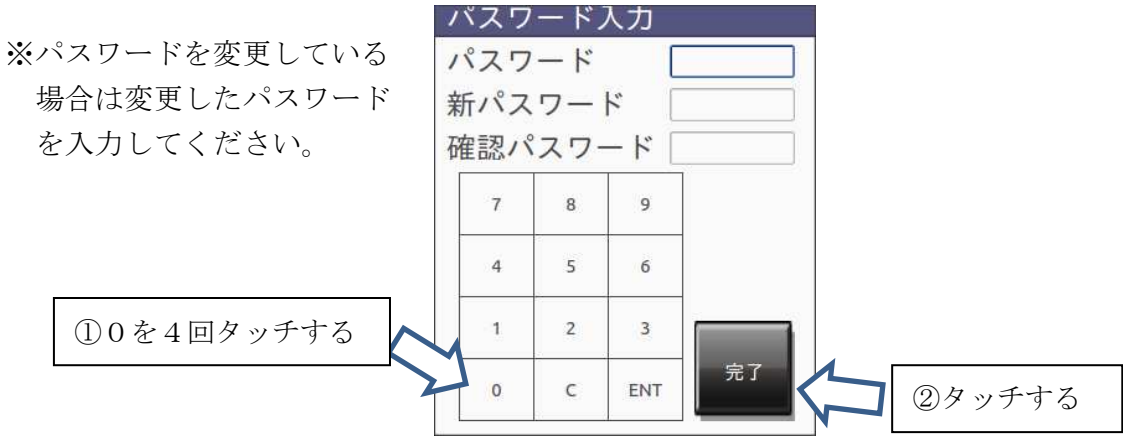

5) 「各種設定」をタッチします。

|       | K-400D 管理メニュー                                                 | 27/06/01 17 07 |
|-------|---------------------------------------------------------------|----------------|
|       | MD         Implementation           総重         Implementation | kg 0 1回目 計量開始  |
| タッチする | システム設定                                                        | コード1定義         |
|       | 各種設定                                                          | コード2定義         |
| , i   | イベントログ                                                        | コード3定義         |
|       | IPアドレス設定                                                      | コード4 定義        |
|       | シリアル通信設定                                                      | コード5定義         |
|       | 軸 重 設 定                                                       | 伝 票 定 義        |
|       | USBバックアップ                                                     | パンチカード定義       |
|       |                                                               | 音 声 定 義        |
|       | 日付時刻設定                                                        | メインメニューへ       |

6)元号欄にキーボードから新しい年号を入力します。

| K-400D 各 種 設 定  |                  | 29/           | 06/06 14 16 |
|-----------------|------------------|---------------|-------------|
| MD () (令和<br>総量 | 」を入力する           | 1回目       2回目 | 計量開始        |
| 全般項目 料金         | 補                |               |             |
| 元号              | ΨD               |               |             |
| 伝票 和暦補正         | 1988 集           | 計和暦補正         | 1988        |
| ID名称            | 車番               | コードー覧並び 🗧     | 名称          |
| ポストブザー 印字無      | ŧ <u>5.0</u> 印字有 | 5.0 (5.0以上    | を設定可能)      |
| 即時計量実行          | ●なし ◎あ           | り(全項目入力後En    | iterで計量)    |
|                 |                  |               |             |
|                 |                  |               |             |
|                 |                  |               |             |
| 和暦設定、料金設定を変更    | 出来ます。            |               |             |
| メニュー<br>F 1     |                  | 登:<br>F       | 禄<br>7      |

7) 伝票和暦補正にキーボードから西暦起点を設定し、「登録/F7」をタッチします。

| K-400D 各種設定<br>MP<br>総量 | 29/06/06 14 16<br>1回目<br>12018 と入力する               |
|-------------------------|----------------------------------------------------|
| 全般項目                    | 料金補正                                               |
| 元号                      | 平成 ————————————————————————————————————            |
| 伝票 和暦補正                 | <u>1988</u> 集計 和暦補正 <u>1988</u>                    |
|                         |                                                    |
| ホストノサー                  |                                                    |
| 山时可里夫仃                  |                                                    |
|                         |                                                    |
|                         |                                                    |
| 和暦設定、料金設定               |                                                    |
| メニュー<br>F 1             | <ul> <li>登録</li> <li>F7</li> <li>②タッチすろ</li> </ul> |
| 8)確認メッセージが出ますので、        | 「はい」をタッチします。                                       |
|                         | 設定変更<br>設定変更します。よ<br>はい<br>いですか?                   |

メニュー画面へ表示が切り替われば終了です。
 電源を切り入りして再起動を行ってください。

## 和暦について

和暦表示にしている場合、上記の西暦起点以前の計量結果は参照できません。 過去のデータが必要な場合は一度西暦表示にしていただくか、

過去の西暦起点に一時的に変更して参照してください。

## 西暦に変更する場合

各種設定画面にて以下の内容を変更してください。

全体的な操作方法は前述の年号の変更方法を参照ください。

| K-400D 各 種 設 定           | 29/06/06 14 16  |
|--------------------------|-----------------|
| MD<br>総量<br>①空欄にする<br>kg | 1回目<br>2回目 計量開始 |
| 全般項目 料金袖                 |                 |
| 元号       平成              |                 |
| 伝票 和暦補正 1988 集計 和        | 暦補正 1988        |
| ID名称 車番 3 コード-           | 一覧並び 名          |
| ポストブザー 印字無 5.0 字有 5.0    | (5.0以上 设定可能)    |
| 即時計量実行<br>②0 と入力す        | rる<br>で計量)      |
|                          |                 |
|                          |                 |
| 和暦設定、料金設定を変更出来ます。        |                 |
| メニュー<br>F 1              | 登録<br>F7        |